## Picosmos Tools で自在トリミング印刷

写真プリント店では1枚1枚のトリミングを自由に設定してプリントすることが出来ますが、家庭のプリンターで印刷する場合は Picosmos Tools のトリミング機能を使うと同じ事が出来て便利です。

1. Picosmos Tools を起動して「トリミング&分割」を選ぶ

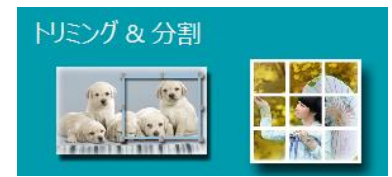

2. 開くから写真を選ぶ

| ※ 印刷ルナニニカら トリミング                                                                                                    |                                       | 1 🤌 📕           | 🛄 – 🗆 ×        |                              |
|----------------------------------------------------------------------------------------------------|---------------------------------------|-----------------|----------------|------------------------------|
|                                                                                                    |                                       |                 |                |                              |
| and the second                                                                                                    | トリミング                                 | 分割              | 一指             | 5処理                          |
| 開くから写真を選ぶ                                                                                                    |                                       |                 | C              | )追加 😢 削除                     |
| 選んだ写真はここに表示される                                                                                                    | 自由トリミング                               | *               | ID             | ファイル名                        |
| x 22                                                                                                    | 幅高さ                                   | 印刷する写真サイ        | ズをここからi        | D:¥MyPhoto¥Mytozan¥20.<br>異ぶ |
| A STA                                                                                                    |                                       | 比率で選ぶと簡単        |                |                              |
| CAD-                                                                                                    | 0                                     | 3:2 + L < lt    | 2:3            |                              |
|                                                                                                    | -                                     |                 |                |                              |
|                                                                                                    | Ч Ц Ч                                 | リミング            |                |                              |
|                                                                                                    | · · · · · · · · · · · · · · · · · · · |                 |                |                              |
| この位置でドリミンク作業を行なう                                                                                                    | イメーン                                  |                 | оосос <b>д</b> |                              |
| A CARLER CONTRACTOR                                                                                                    |                                       | ~~~             |                |                              |
|                                                                                                    |                                       |                 |                |                              |
|                                                                                                    |                                       |                 |                |                              |
| SV2                                                                                                    | FUESDA                                | 結果はここに表示される     |                |                              |
| AC AS                                                                                                    |                                       |                 |                |                              |
| $\zeta \lambda \Sigma$                                                                                                    |                                       |                 |                |                              |
| The construction of the second second |                                       |                 |                |                              |
| X *                                                                                                    |                                       |                 |                |                              |
| レディ X:Y=3878:0                                                                                                    | 🔓 クリップボードにコヒ                          | ニー 🛛 E-メール 📑 印刷 | 483%           | + .                          |

3. 印刷サイズを選ぶ

印刷用紙サイズは色々販売されていますがプリンター にセット出来るサイズはプリンターによって制限があり ますから確認してから購入する必要があります。

はがきサイズの場合は横向きなら 3:2 縦向きなら 2:3 になります。

ここで比率を指定することでトリミング範囲はこの比 率を保って作図されます。

トリミング後の画像保存が目的なら目的に応じたトリ ミング比率を選ぶ、例えばフォトムービーに使う画像で 最近のカメラでは 16:9 のワイド画面比率で。

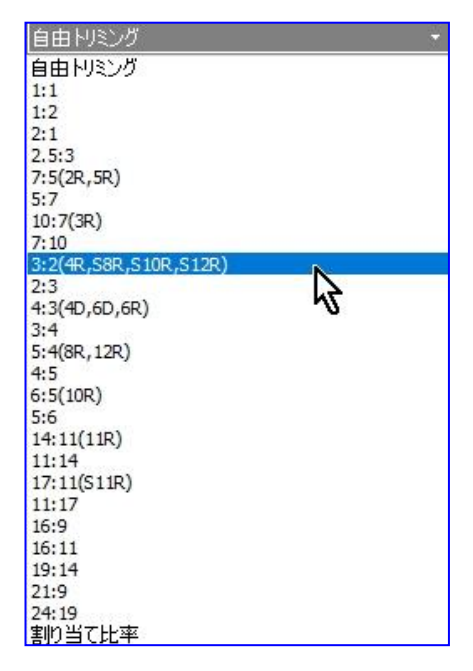

## 4. トリミング状態

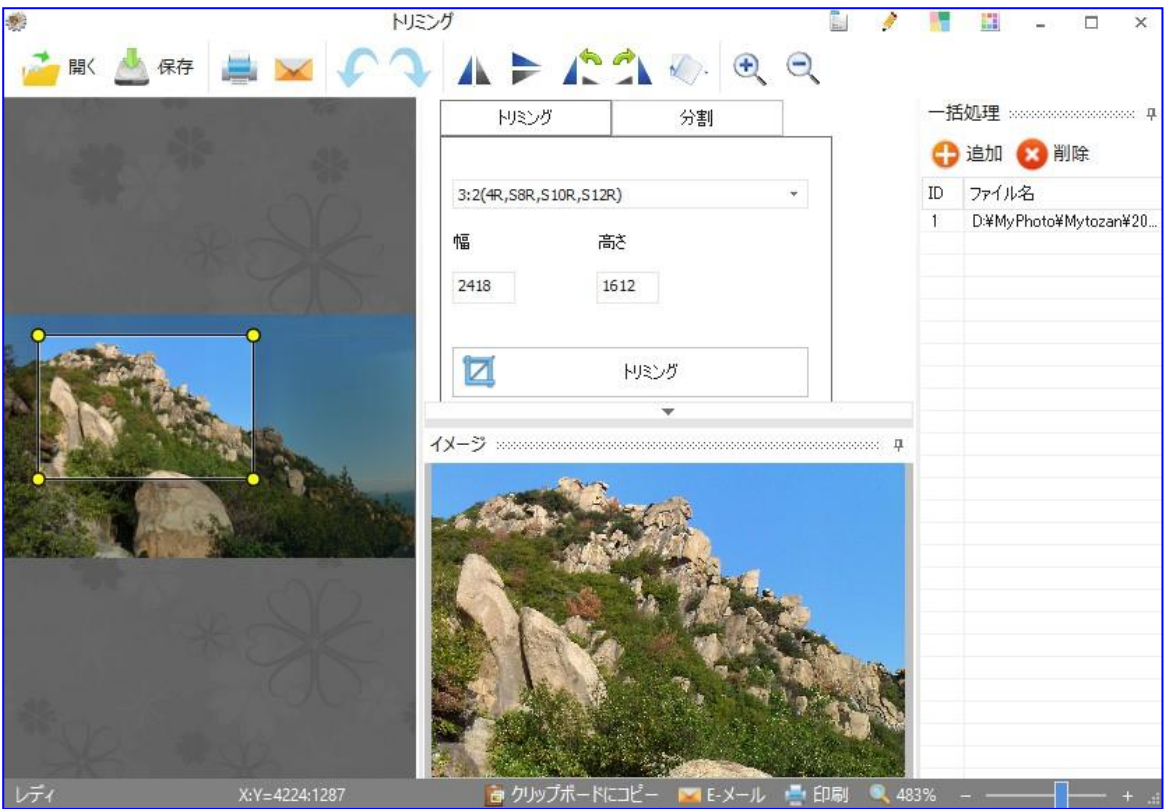

5. トリミング確定

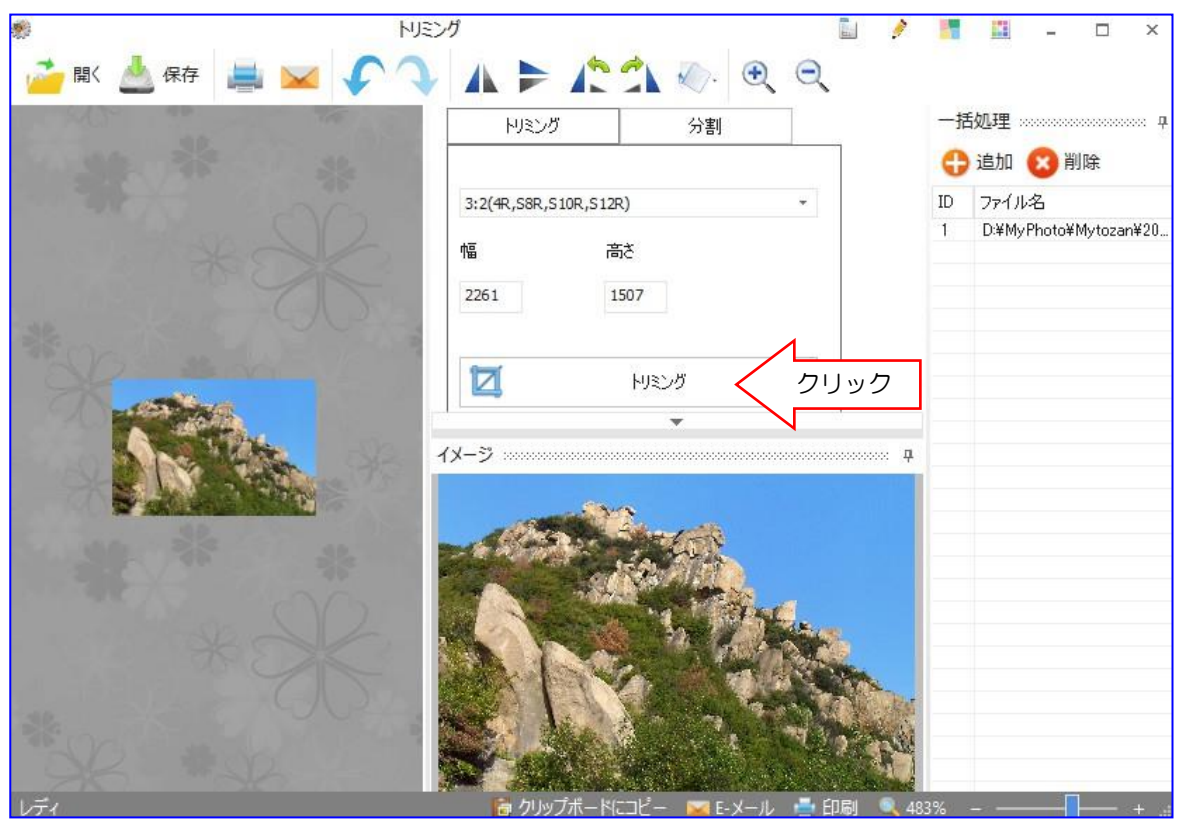

6. 印刷

ツールバーの「印刷」クリックすると下図状態になり、この状態から直接印刷出来ま すが、印刷自体の設定はこの画面右下部「印刷設定」から行なう必要があります。その 設定はプリンターによって異なるためにここで説明は出来ませんが、「用紙品質、サイ ズ、縁なし印刷有無」の設定が必要です。

|                      | 1 Star          | 写真のサイズ             |              |        |  |
|----------------------|-----------------|--------------------|--------------|--------|--|
|                      | A P             | PC 10 × 14.8 センチ ・ | 日本規格         | Ŧ      |  |
| 1                    |                 | 幅                  | 高さ           |        |  |
|                      |                 | 10                 | <b>1</b> 4.8 | さ センチ・ |  |
| 1                    |                 | ページあたりのフォト         |              |        |  |
| The second           |                 | 1                  |              |        |  |
|                      | M. No           | 印刷解像度 388 PPI      |              |        |  |
| 1. P. 1.             | State 1         | □中央(2配置            |              |        |  |
| R. F. H              | 1000            | 左                  | 上            |        |  |
| G THE RE             |                 | 0 ‡                | 0            | *      |  |
| Story -              | 3 mil           | 輪郭線の厚さ             |              |        |  |
| New and              | *** ***         | 0.1                |              |        |  |
| .00センチ × 14.80センチ 現在 | のページ:1 合計ページ数:1 |                    | 印泉           | 調設定    |  |
| ページ                  | 次のページ           | ок                 |              | キャンセル  |  |